## To Obtain Your CME Certificate:

- 1) Open your web browser and go to: <u>https://peerptlogin.com</u>
- 2) Login:
  - Email: Enter your email address
  - Password: Type your First Name (case sensitive: e.g. "Colleen")

## Select the Middle Tab: 'Complete Surveys and Tests' Click on: "AAP-CA2 30<sup>th</sup> Annual Advances in Pediatrics" (this will open Survey)

4) Complete your Survey and 'Save'. Completing the Survey triggers the certificate to appear on the **"Print CME Certificates**" tab. Edit your name if needed.

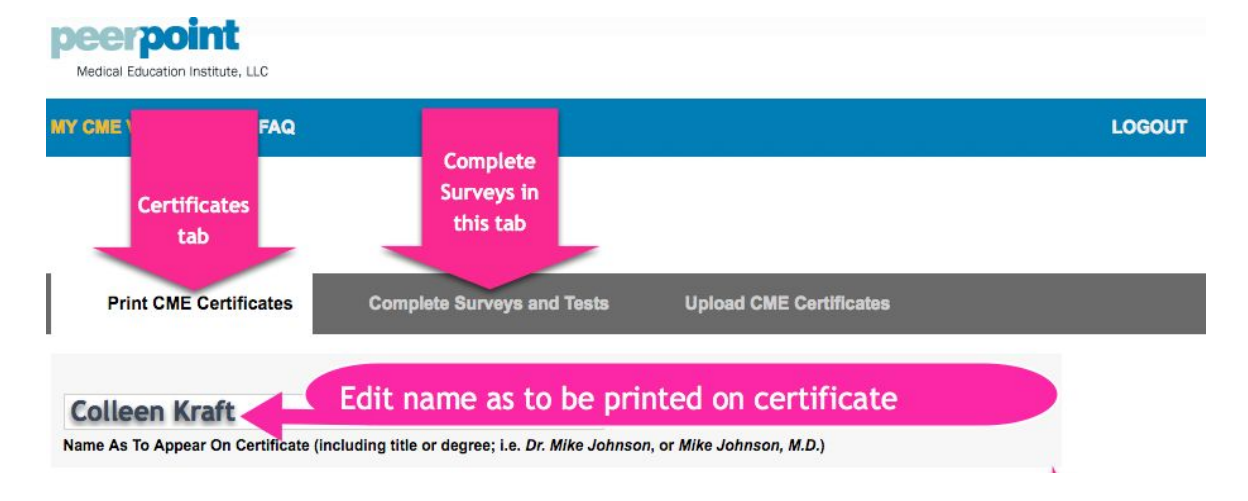

## 5) Assign Credit Hours (Symposium Attendees must indicate the number of hours claimed).

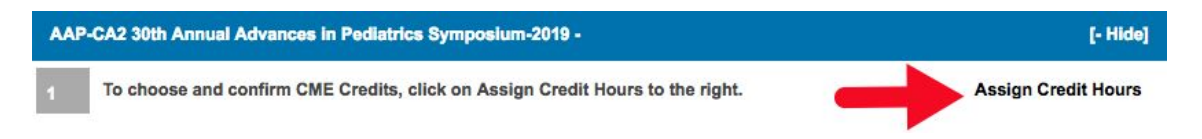

- To your right (From the Print CME... tab) select: 'Assign Credit Hours'
- A window opens stating the maximum number of credit hours for this conference
  - If you attended entire conference, select maximum number of hours from dropdown
  - If you attended less than the entire conference, select the actual number of hours you attended from dropdown
- Select: 'Save Credit Hours'

6) Click 'View/Print' (Link appears in same place where you had clicked to assign hours)